### Stereo Playback from a Laptop in the CDA Mixing Suite

2025

A pdf version of this guide is available www.concordia.ca/finearts/cda/suites/specialized

#### Contents:

About this guide: Page 2 Connecting your laptop: Page 3 OMNI panel: Page 4 Using Ableton Live to monitor: Page 5 Using Pro Tools to monitor: Page 19 Multi-Channel Playback: Page 37

#### About this guide

This guide describes how to monitor a stereo analog signal from your laptop in the CDA VS10 mixing suite.

You can use this method to work on a stereo audio project directly from your laptop.

The HD OMNI audio interface in VS10 will receive a stereo analog signal from your laptop. On the VS10 computer, you can use the audio software of your choice to monitor that input by placing a stereo track in record monitor. In this guide I show how to monitor with Ableton Live and Pro Tools.

#### Connect your laptop

Connect the stereo 1/8" inch cable, provided for you in the suite, to your laptop's analog headphone output.

This cable is already connected to Inputs 3 and 4 on the back of the AVID OMNI audio interface.

Do not change the inputs on the back of the OMNI.

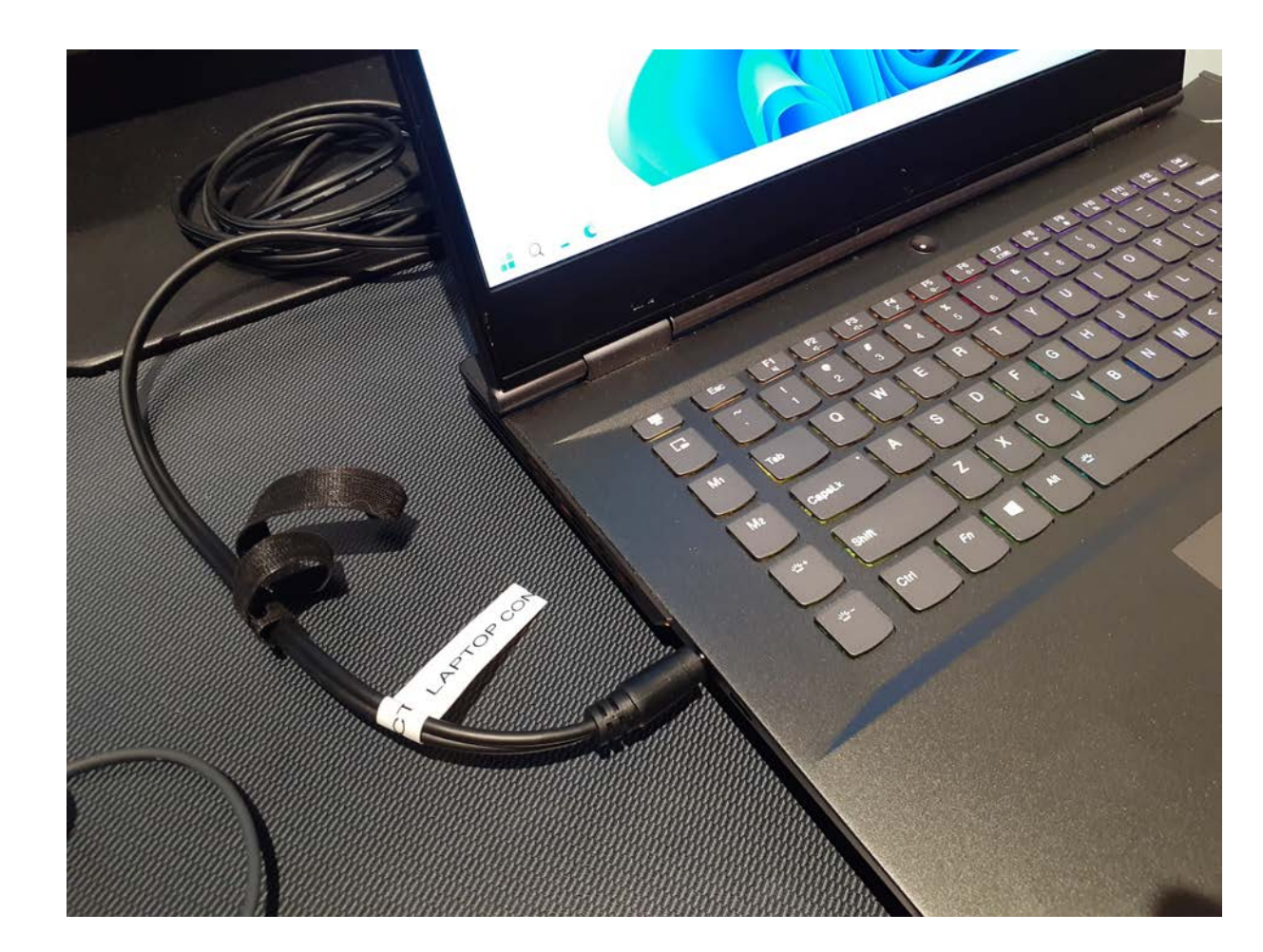

#### Play sound from your laptop

In the audio software on your laptop, the audio output settings should be the laptop's headphone output.

Play a track in your software and look for the green LED input lights on the front of the OMNI interface to indicate an audio input on channels 3 and 4.

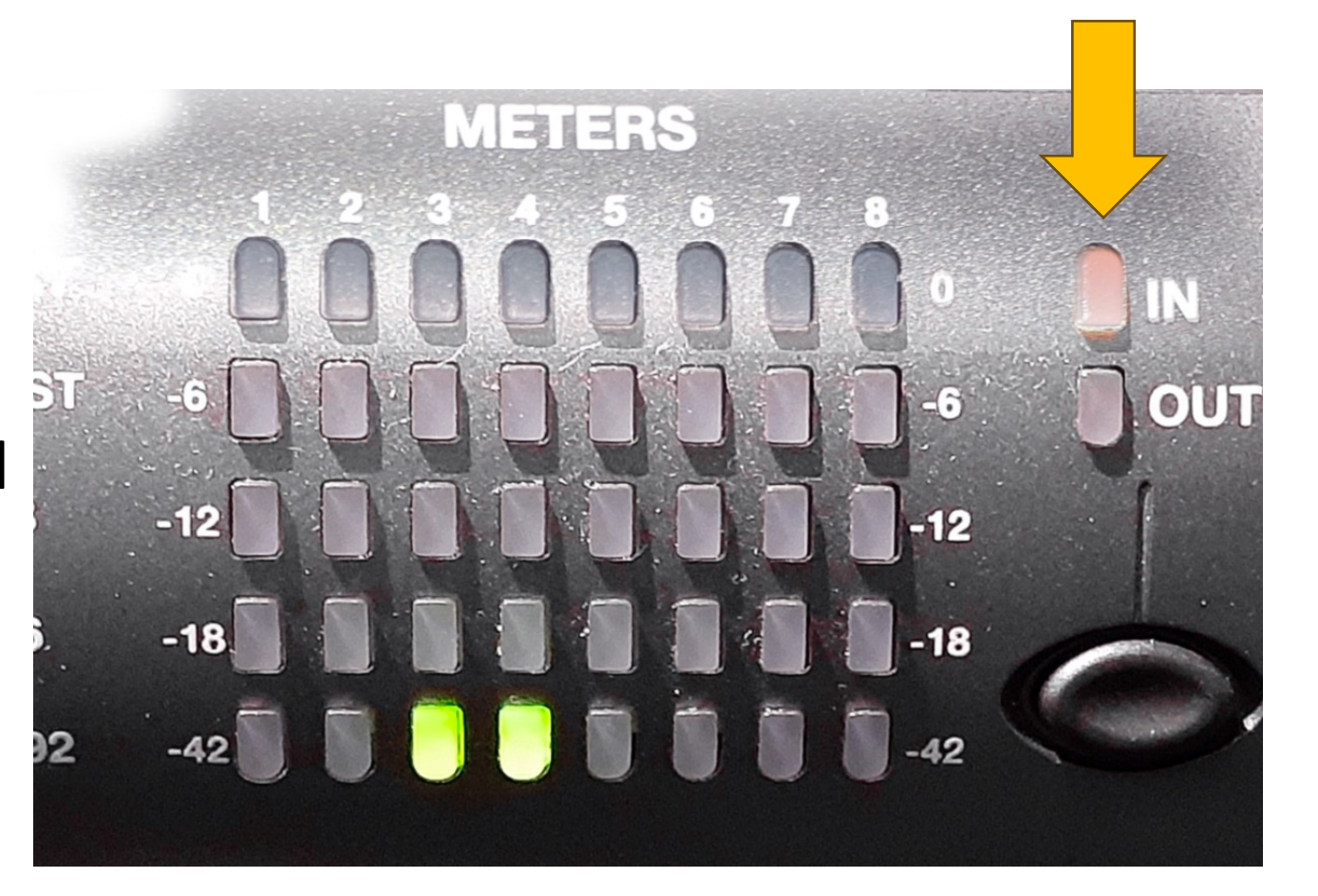

Switch to IN

#### Option One Using Ableton Live to Monitor the Input

#### Using Ableton Live to Monitor the Input

Launch Ableton Live and go to "Settings" which takes you to the Preferences! In Audio Preferences, select the "Pro Tools HD Native Thunderbolt" as the Audio Input and Output Device.

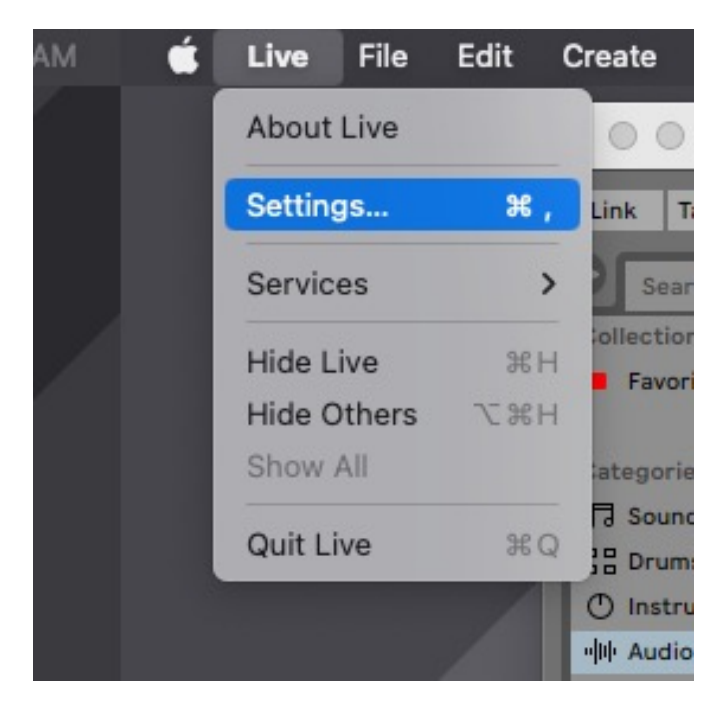

| • • •         | Preference                    | ces                                                                                                    |
|---------------|-------------------------------|----------------------------------------------------------------------------------------------------|
| Look<br>Feel  | Audio Device                  | - 000000                                                                                                    |
|               | Driver Type                   | CoreAudio 🔻                                                                                                    |
| Audio         | Audio Input Device            | Pro Tools   HD Native Thunderbolt (8 Ir V                                                                                                    |
| Link          | Audio Output Device           | Pro Tools   HD Native Thunderbolt (8 Ir                                                                                                    |
| Tempo<br>MIDI | Channel Configuration         | Input Config Output Config                                                                                                    |
| File          | Sample Rate                   | 1997 - 1997 - 1997 - 1997 - 1997 - 1997 - 1997 - 1997 - 1997 - 1997 - 1997 - 1997 - 1997 - 1997 - 1997 - 1997 -<br>1997 - 1997 - 1997 - 1997 - 1997 - 1997 - 1997 - 1997 - 1997 - 1997 - 1997 - 1997 - 1997 - 1997 - 1997 - 1997 - |
| Folder        | In/Out Sample Rate            | 44100                                                                                                    |
| Library       | Default SR & Pitch Conversion | High Quality                                                                                                    |
| Plug-Ins      | Latency                       |                                                                                                    |
| Record        | Buffer Size                   | 512 Samples 🔻                                                                                                    |
| Warp          | Input Latency                 | 17.4 ms                                                                                                    |

#### Using Ableton Live to Monitor the Input

In Audio Preferences, click on the **Input Config** button. In the Input Config, enable inputs 3/4 in both the Mono and Stereo Inputs.

|                       | Preference                                   | ces                                                              |
|-----------------------|----------------------------------------------|------------------------------------------------------------------|
| Look<br>Feel          | Audio Device                                 |                                                                  |
| Audio                 | Audio Input Device                           | PN ative Thunderbolt (8 Irv                                      |
| Link<br>Tempo<br>MIDI | Audio Output Device<br>Channel Configuration | Pro To D Native Thunderbolt (8 Ir<br>Input Config Output Config) |
| File<br>Folder        | Sample Rate                                  | 44100                                                            |
| Library               | Default SR & Pitch Conversion                | High Quality                                                     |
| Plug-Ins              | Latency                                      |                                                                  |
| Record                | Buffer Size                                  | 512 Samples  T.4 ms                                              |

| Choose which audio hardware in   | puts to make available to Live's tracks. Every input pair |
|----------------------------------|-----------------------------------------------------------|
| can be used as one stereo in and | d/or two mono ins. Deactivating inputs reduces the        |
| CPU load.                        |                                                           |
| Mono Inputs                      | Stereo Inputs                                             |
| 1&2                              | 1/2                                                       |
| 3&4                              | 3/4                                                       |
| 5&6                              | 5/6                                                       |
|                                  | 7/9                                                       |

#### Using Ableton Live to Monitor the Input

Then select channels 3 and 4 as the **Ext. In** (input) on an audio track. Make sure it is an audio type track, not an instrument track.

And press the **Monitor In** button right below the input to hear the input.

That's it!

#### Tap 120.00 |||| |||| 4 / 4 O • • 1 Bar • Link Search (Cmd + F) 1 MIDI 2 Audio 3 MIDI Collections Name 200 Delay & Loop Favorites 10 Drive & Color Dynamics Categories Ja Sounds EQ & Filters -BB Drums Modulators 100 謂 100 () Instruments Pitch & Modulation -Ill- Audio Effects Reverb & Resonance THE MIDLEffects Utilities 📛 Max for Live -CE Plug-Ins ► Clips MH Samples ≈ Grooves Templates MIDI From Audio From MIDI Fr Places Ext. In All Ins 1 3/4 All Ch Packs Monitor Monito In Auto Of D Push In Auto Off In O User Library MIDI To Audio To MIDI To No Output Master No Out =: Current Projec + Add Folder... Sends (1) -27.2) 0 0 (1) - 12 - 24 1 5 2 3 S 0 0

#### Not hearing an Input in Ableton?

### Then check the following hardware settings in **Audio MIDI Setup** in Applications/Utilities

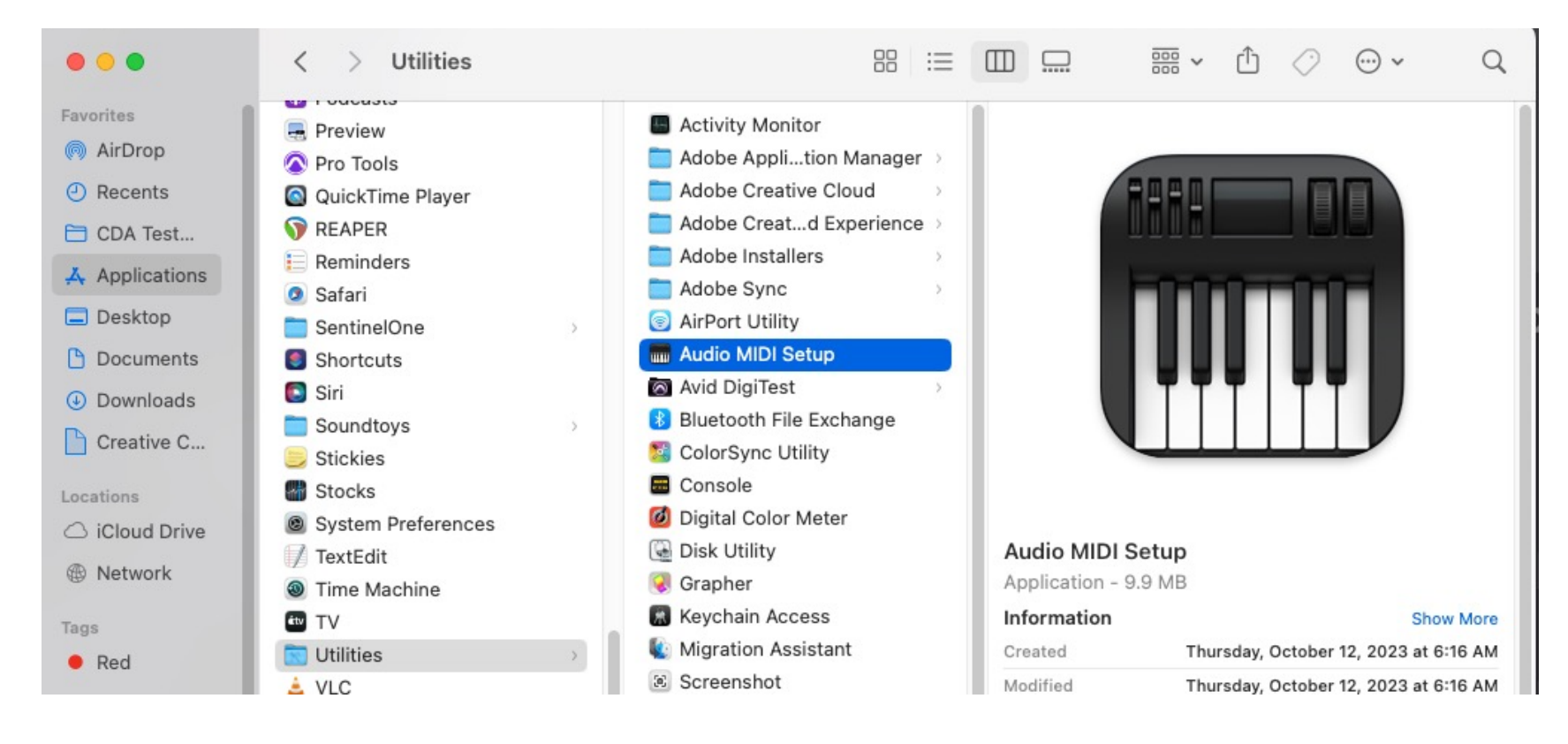

### In the list of Audio Devices, go to the HD Native Thunderbolt, right click and "Configure Device"

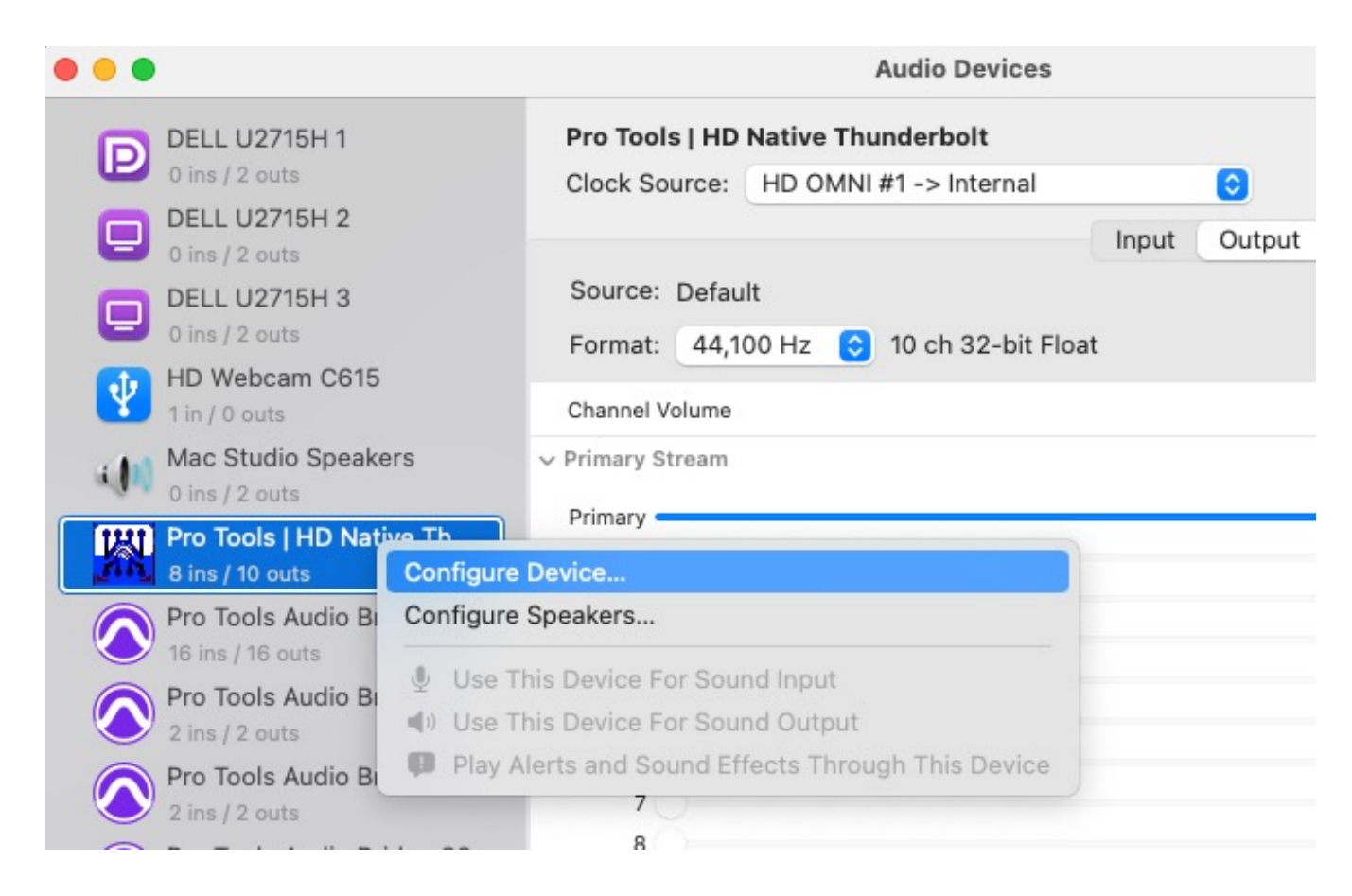

# The **Main** tab should look like this (your Sample Rate may be different):

|                               | Interface: | HD OMNI             |              |          |                  |          |  |
|-------------------------------|------------|---------------------|--------------|----------|------------------|----------|--|
| HD OMNI #1                    | Main       | Analog In           | Analog Out   | Monitor  | Mixer            |          |  |
|                               | h          | nput                |              | Output   | t                |          |  |
|                               | 1-2        | Analog 1-2          | <b>T</b>     | Analo    | g 1-2            | <b>*</b> |  |
|                               | 3-4        | Analog 3-4          | T            | Analo    | g 3-4            | -        |  |
| ID Native Thunderbolt, Port 1 | 5-6        | None                |              | Analo    | g 5-6            | T        |  |
| Clock Master: Internal        | 7-8        | None                |              | Analo    | g 7-8            | *        |  |
| oop Master: HD OMNI #1        |            |                     |              |          |                  |          |  |
| Sample Rate: 44.1 kHz         |            | igital 1-2 Input Fo | ormat:       | Optica   | I Output Format: |          |  |
| uffer Size: 256 V             |            | AES/EBU             |              | <b>•</b> |                  |          |  |
| Lies Cl24 Pouting (1/2)       |            |                     |              | 0        | Optical S/PDIF   |          |  |
| See Cl24 Roduing (1/3)        |            | Optical (S/P        | 'DIF)        | S/PDIF   | F Output Format: |          |  |
| Use X-Mon Routing (1/5)       |            | Sample Rat          | e Conversion |          | Tascam           |          |  |

#### The Analog In tab should look like this:

|                               |              | н         | lardware Setu | p       |          |  |
|-------------------------------|--------------|-----------|---------------|---------|----------|--|
| Peripherals                   | Interface: I | HD OMNI   |               |         |          |  |
| HD OMNI #1                    | Main         | Analog In | Analog Out    | Monitor | Mixer    |  |
|                               | Referen      | ce Level  |               | Limit   | ter      |  |
|                               | Ch 1         | 🔿 +4 dBu  | 🔘 -10 dBV     | Soft    | t Clip 👻 |  |
|                               | Ch 2         | 🔿 +4 dBu  | 🔘 -10 dBV     | Soft    | t Clip 👻 |  |
| HD Native Thunderbolt, Port 1 | Ch 3         | 🔿 +4 dBu  | 🔘 -10 dBV     | Soft    | t Clip 👻 |  |
| Clock Master: Internal        | Ch 4         | 🔿 +4 dBu  | 🗿 -10 dBV     | Soft    | t Clip 👻 |  |
| Loop Master: HD OMNI #1       |              |           |               |         |          |  |
| Sample Rate: 44.1 kHz         | •            |           |               |         |          |  |
| Buffer Size: 256              |              |           |               |         |          |  |
| Use C 24 Routing (1/3)        |              |           |               |         |          |  |
| Use X-Mon Routing (1/5)       |              |           |               |         |          |  |

#### The Monitor tab should look like this:

| Peripherals                               | Interface: HD | OMNI          |                   |      |    |       |       |      |      |    |   |   |     |     |      |     |    |   |    |   |
|-------------------------------------------|---------------|---------------|-------------------|------|----|-------|-------|------|------|----|---|---|-----|-----|------|-----|----|---|----|---|
| HD OMNI #1                                | Main          | Analog In     | Analog Out        |      | М  | onito | r     | M    | ixer | 3  |   |   |     |     |      |     |    |   |    |   |
|                                           |               |               |                   | an c | 60 | ***   | 211   |      | - 0  |    | 9 |   |     |     |      |     |    |   |    |   |
|                                           | CR Path       | Format        | Fold Down         |      | /  | Analo | g (Di | B-25 | )    |    |   | A | ES/ | EBL | J (D | B-2 | 5) |   | Di | 9 |
| HD Native Thunderbolt, Port 1             | CK Paur       | rormat        | Fold-Down         | 1    | 2  | 3     | 1 5   | 6    | 7    | 8  | 1 | 2 | 3   | 4   | 5    | 6   | 7  | 8 | 1  | 2 |
| Clock Master: Internal                    | MAIN          | None          | None              |      |    |       |       |      |      |    |   |   |     |     |      |     |    |   |    |   |
| Loop Master: HD OMNI #1                   | ALT           | None          | None              |      |    |       |       |      |      |    |   |   |     |     |      |     |    |   |    |   |
| Sample Rate: 44.1 kHz<br>Buffer Size: 256 | Engage        | Fold-Down fo  | or MAIN<br>or ALT |      |    |       |       |      |      |    |   |   |     |     |      |     |    |   |    |   |
| Use C 24 Routing (1/3)                    | Control Roo   | m Fold-Down   | t.                |      |    |       | 27    |      |      |    |   |   |     |     |      |     |    |   |    |   |
| Use X-Mon Routing (1/5)                   | Do Not        | Fold Down Be  | tween CR Path     | ns   | -  |       |       |      |      |    |   |   |     |     |      |     |    |   |    |   |
|                                           | Headphone     | Fold-Down:    |                   |      |    |       |       |      |      |    |   |   |     |     |      |     |    |   |    |   |
|                                           | Do Not        | Fold Down (L/ | R Channels Or     | nly) |    |       |       |      | Y    | Ľ. |   |   |     |     |      |     |    |   |    |   |

#### Genelec Controller Settings: Volume

Move the volume knob to activate (wake up) the speakers.

Use the volume knob to listen at a comfortable listening level.

By default, the volume will start at -40 dB.

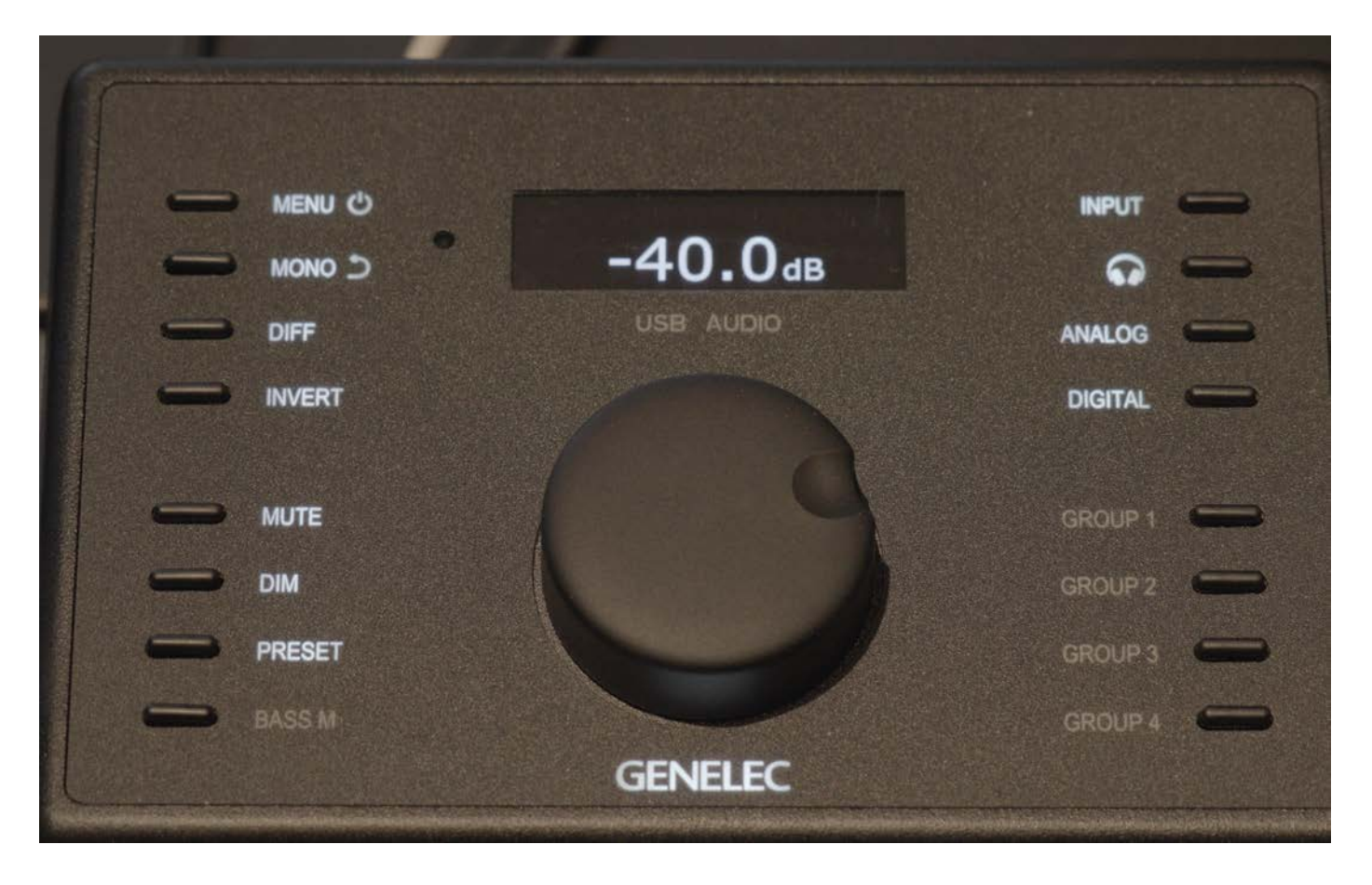

#### GLM software

When you log in with your user account, the GLM software will launch automatically with the calibration file. At the time of this writing, the file is called: VS10 Jan 2025.

Do not adjust any of the controls in the software otherwise you may lose the calibration. Simply hide the software (but keep it open).

All the necessary controls can be made physically on the 9320 controller.

If the calibration file does not load see the next page.

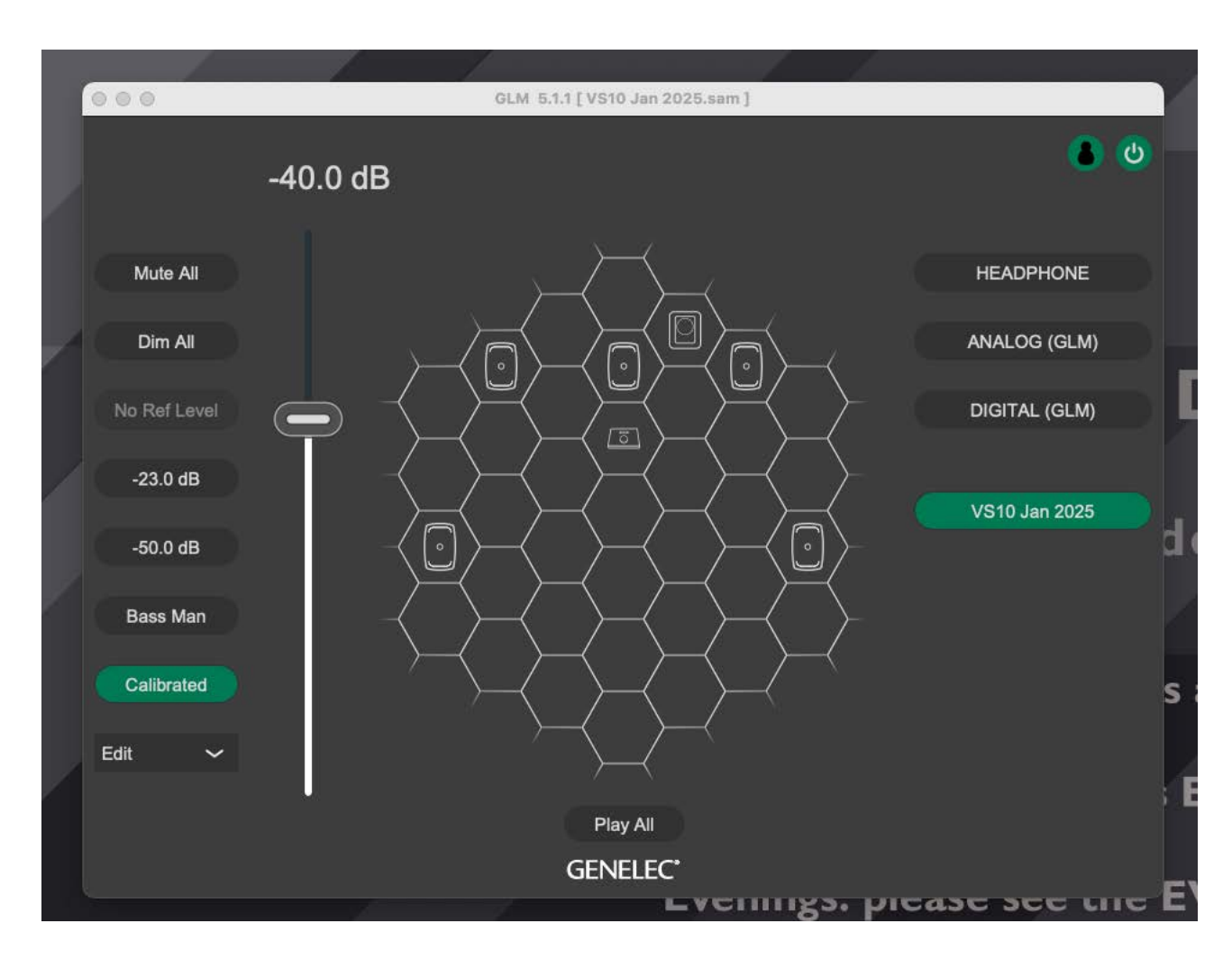

If the calibration file does not load, the software will look like this.

You will have to load the file manually (see next page).

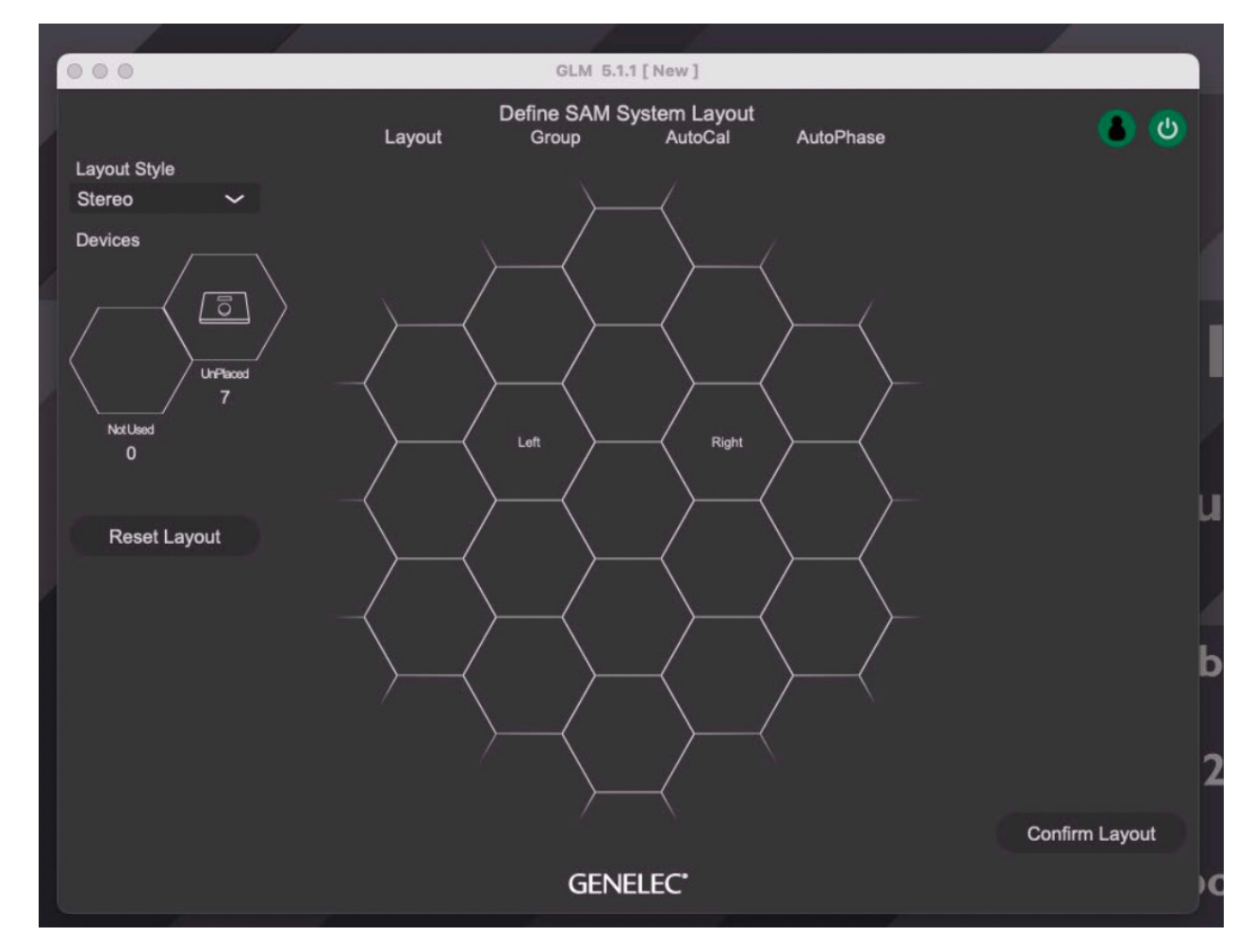

Copy the calibration file "VS10 Jan 2025. sam" onto the desktop from this location:

Macintosh HD/ Users/ Shared/ Genelec

| •••            | < > Genelec  |              | 88 😑 🛛     |    |                                 | arch |                  |
|----------------|--------------|--------------|------------|----|---------------------------------|------|------------------|
| Favorites      | Macintosh HD | Applications | 🚞 ai_charl | >  | Adobe                           | 8    | GLM5             |
| W AIDTOP       | 😍 Network    | E Library    | a_usher    | >  | AdobeGCInfo                     | ×    | S10 Jan 2025.sam |
| Recents        |              | System       | 🚾 cda      | >  | Analyzer Cache Files            | >    |                  |
| 🗀 CDA Test     |              | Users 👘      | cdatemp    | >  | 🔁 Audio Ease                    | >    |                  |
|                |              |              | m_m23307   | >  | Avid Avid                       | >    |                  |
|                |              |              | in meger   | >  | AvidVideoEngine                 | >    |                  |
| Desktop        |              |              | phawes     | >  | EUCON_Application_Setup_v2022.4 |      |                  |
| Documents      |              |              | Shared     | >  | FB360 Spatial Workstation       | >    |                  |
| Downloads      |              |              |            |    | Cenelec Genelec                 | >    |                  |
|                |              |              |            |    | 🔺 hd_omni.pdf                   |      |                  |
| Locations      |              |              |            |    | 🚞 Library                       | >    |                  |
| C iCloud Drive | 1            |              | [11]       | 11 |                                 | 11   |                  |

Open the .sam calibration file in the GLM software.

| GLMv5 | File | Group Preset | Setup | Setting |
|-------|------|--------------|-------|---------|
|       | New  |              |       |         |
|       | Open | l            |       |         |
|       | Open | Recent       | >     |         |
|       | Save |              |       |         |

Then it should look like this:

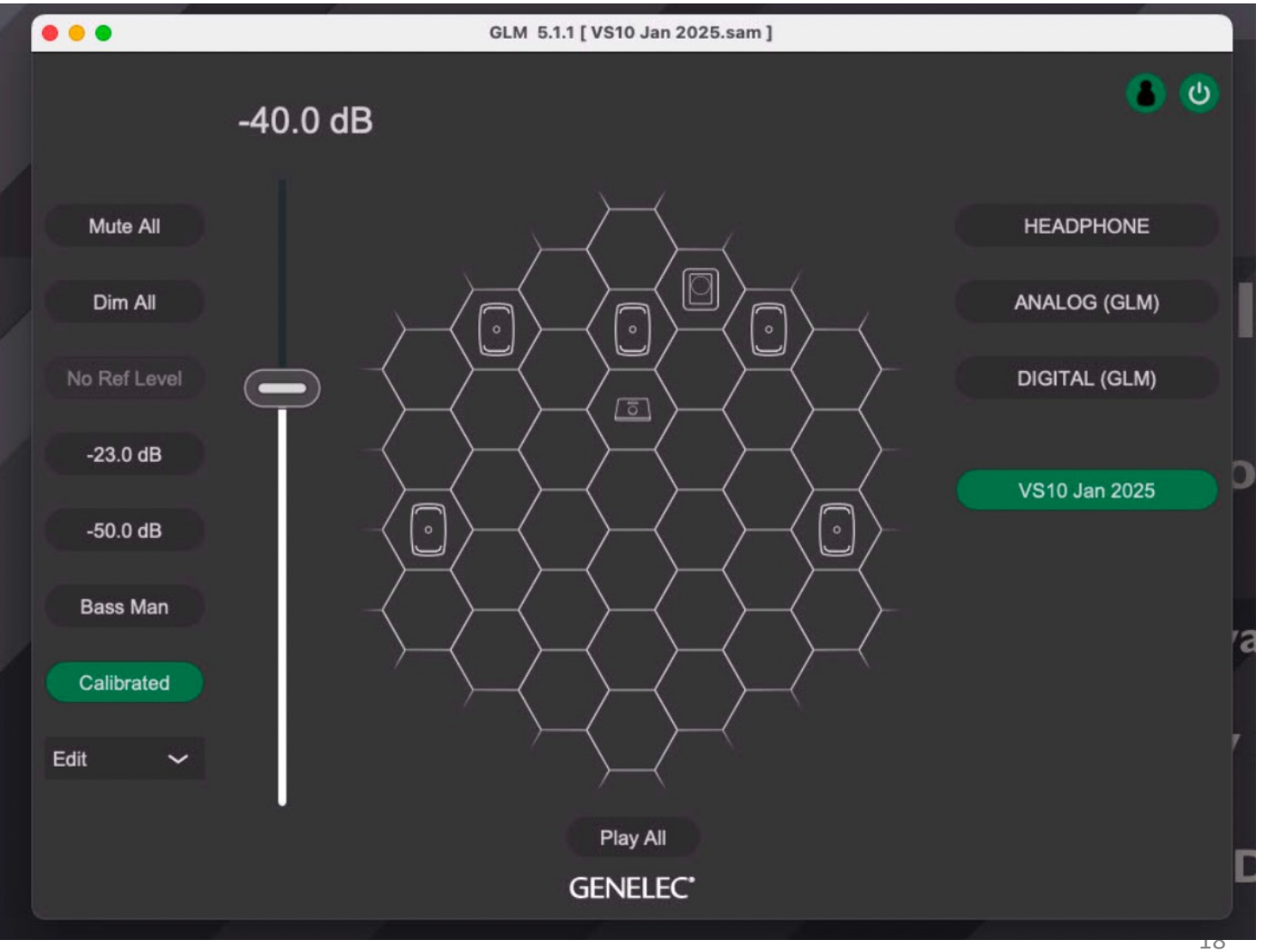

#### Option Two Using Pro Tools to Monitor the Input

#### Using Pro Tools to monitor the input

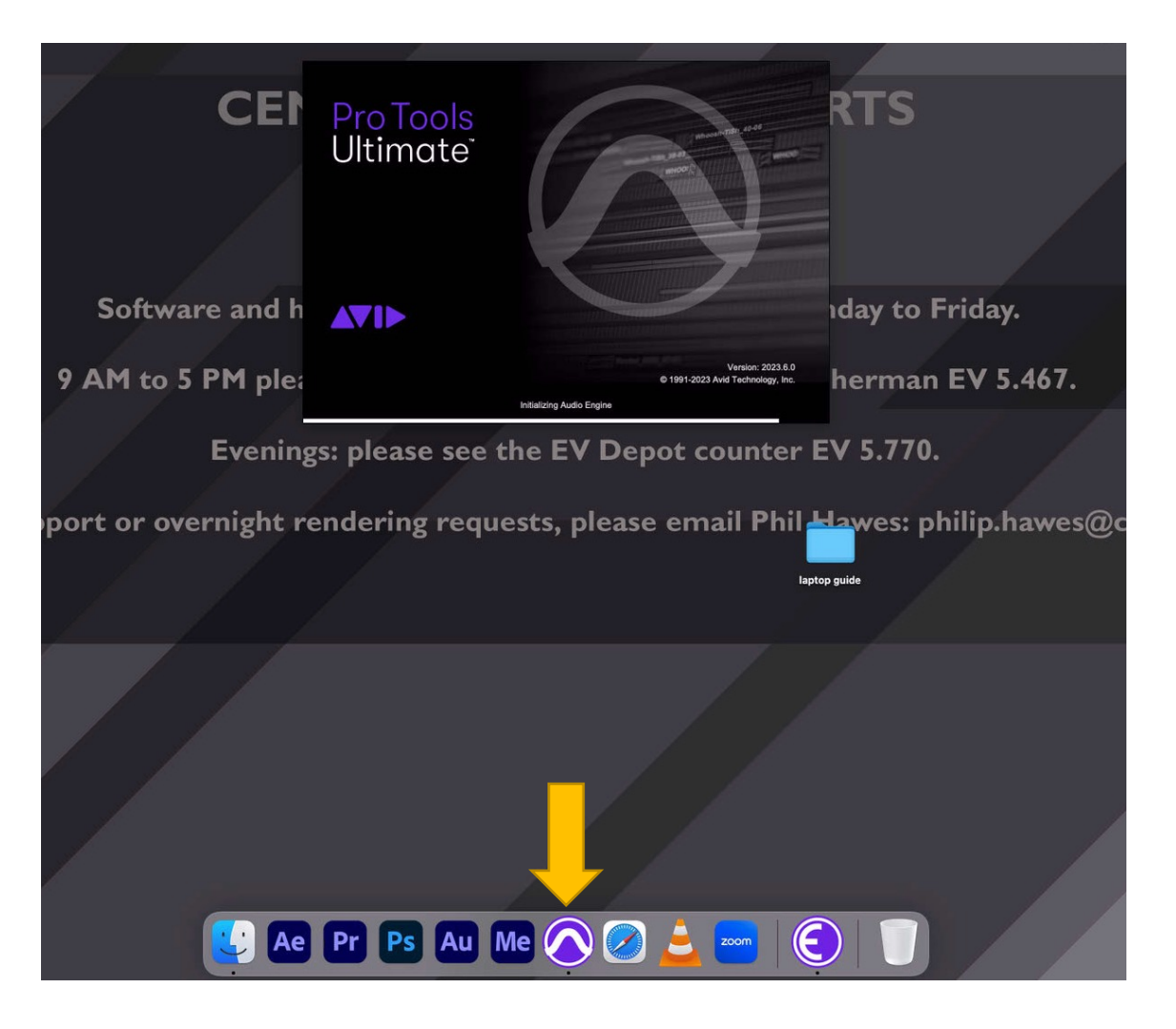

#### Launch Pro Tools.

#### Create a new Stereo Mix Session

|                 | Dashboard                                                                                                    |                                                                                                    |
|-----------------|----------------------------------------------------------------------------------------------------|----------------------------------------------------------------------------------------------------|
|                 | 👤 Sign In                                                                                                    |                                                                                                    |
| CREATE          | Name: laptop session                                                                                                    | Name the session.                                                                                                    |
| RECENT          | <ul> <li>Local Storage (Session)</li> <li>Collaboration and Cloud Backup (Project, subscription required)</li> </ul>                 |                                                                                                    |
| PROJECTS        | Create From Template                                                                                                    |                                                                                                    |
| GETTING STARTED | Template Group: Dolby Atmos                                                                                                    |                                                                                                    |
|                 | THEMAT Dolby Audio Bridge Stereo                                                                                                    |                                                                                                    |
|                 |                                                                                                    | Ideally you will set the sample rate to the sample rate of your audio project on your laptop (but it can be different). |
|                 | File Type:     BWF (.WAV)     Sample Rate:     48 kHz       Bit Depth:     24-bit     I/O Settings:     Stereo Mix       Interleaved | Set I/O Settings to "Stereo Mix"                                                                                        |
|                 | Prompt for location     Location /Users/cda/Documents/                                                                               |                                                                                                    |
| Show on startup | Open from Disk Cancel Create                                                                                                    |                                                                                                    |

### In the new session, in the top menu, go to Setup/Playback Engine.

| ¢ | Clip | Event | AudioSuite        | Options | Setup     | Window   | Avid Link | Help |              |   |
|---|------|-------|-------------------|---------|-----------|----------|-----------|------|--------------|---|
|   |      |       |                   |         | Hardwa    | re       |           |      |              |   |
|   |      |       |                   | -       | Playbac   | k Engine |           |      |              |   |
| 0 |      | → ₩2> | 5 <sup>10</sup> 7 | 1.      | Disk Alle | ocation  |           |      | :00.000      |   |
|   | ≡•⊪• | +  ▶  | <b>~</b> ₽ -      | •+8 🕀   | Periphe   | rals     |           |      | < <u>S</u> M | h |
|   |      |       |                   |         | 1/0       |          |           |      |              |   |

### The Playback Engine should be: HD Native Thunderbolt

|           |                                   | Playback Engir                                                                                                    | ne                                                                                     |
|-----------|-----------------------------------|----------------------------------------------------------------------------------------------------|----------------------------------------------------------------------------------------|
| Device    | Playback Engine:                  | HD Native Thunderbolt                                                                                                    |                                                                                        |
| Settings  | H/W Buffer Size:<br>Video Engine: | 1024 Samples<br>Enable                                                                                                    | •                                                                                      |
| Optimizat | ions ?                            | Ignore Errors During Playbac<br>May cause clicks and pops<br>Main Playback Engi<br>Aux I/O<br>Dynamic Plug-in Proces<br>Plug-ins only use CPU re<br>Optimize Performance a | ck/Record for:<br>ine<br>sing<br>esources when processing audio<br>it Low Buffer Sizes |

The HD Native Thunderbolt is the AVID OMNI interface.

#### Then go to Setup/Hardware:

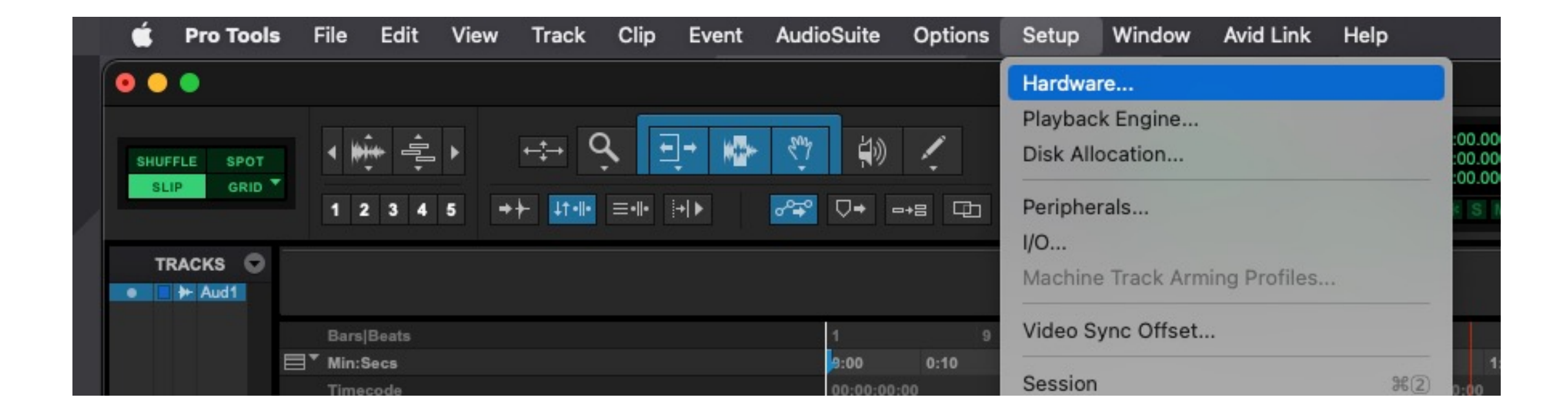

# The **Main** tab should look like this. It is the Inputs and Outputs that are most important.

|                              | Hardware Setup                                   |
|------------------------------|--------------------------------------------------|
| eripherals                   | Interface: HD OMNI                               |
| HD OMNI #1                   | Main Analog In Analog Out Monitor Mixer          |
|                              | Input Output                                     |
|                              | 1-2 Analog 1-2 T Analog 1-2 T                    |
|                              | 3-4 Analog 3-4 * Analog 3-4 *                    |
| 0 Native Thunderbolt, Port 1 | 5-6 None * Analog 5-6 *                          |
| lock Master: Internal        | 7-8 None * Analog 7-8 *                          |
| op Master: HD OMNI #1        | Digital 1-2 Input Format: Optical Output Format: |
| ample Rate: 48 kHz           | AES/EBU ADAT                                     |
|                              | S/PDIF Optical S/PDIF                            |
|                              | Optical (S/PDIF) S/PDIF Output Format:           |
|                              | Sample Rate Conversion Tascam                    |
|                              | Ext. Clock Output: Word Clock (48 kHz)           |

#### The Analog In tab should look like this:

|                               | ŀ                  | lardware Setup |               |   |  |
|-------------------------------|--------------------|----------------|---------------|---|--|
| Peripherals                   | Interface: HD OMNI |                |               |   |  |
| HD OMNI #1                    | Main Analog In     | Analog Out     | Monitor Mixer |   |  |
|                               | Reference Level    |                | Limiter       |   |  |
|                               | Ch 1 🕘 +4 dBu      | -10 dBV        | Soft Clip     | • |  |
|                               | Ch 2 🔘 +4 dBu      | -10 dBV        | Soft Clip     | * |  |
| HD Native Thunderbolt, Port 1 | Ch 3 💮 +4 dBu      | -10 dBV        | Soft Clip     | - |  |
| Clock Master: Internal        | Ch 4 🕘 +4 dBu      | -10 dBV        | Soft Clip     | - |  |
| Loop Master: HD OMNI #1       |                    |                |               |   |  |
| Sample Rate: 48 kHz           |                    |                |               |   |  |

#### The Monitor tab should look like this:

| Hardware Setup                    |                           |                 |             |      |     |         |     |            |   |   |        |      |    |       |     |    |   |    |        |
|-----------------------------------|---------------------------|-----------------|-------------|------|-----|---------|-----|------------|---|---|--------|------|----|-------|-----|----|---|----|--------|
| Peripherals<br>HD OMNI #1         | Interface: HD O<br>Main A | MNI<br>nalog in | Analog Out  |      | Mon | itor    |     | Mixer      |   |   |        |      |    |       |     |    |   |    |        |
|                                   |                           |                 |             | 0.7  | 66" | ::::    | -   |            | - | 9 |        |      |    |       |     |    |   |    |        |
| HD Native Thunderbolt, Port 1     | CR Path                   | Format          | Fold-Down   | 4    | An  | alog (l | )В- | 25)<br>6 7 | • | 4 | A<br>2 | ES/E | BL | J (DB | -2! | 5) | • | Di | g<br>2 |
| Clock Master: Internal            | MAIN                      | None 🚽          | None 🚽      |      | 2 3 | -       | 9   | 0 /        | 0 |   | 2      | 3    | *  | 9     | 0   |    | • |    | -      |
| Loop Master: HD OMNI #1           | ALT                       | None 🚽          | None 🚽      |      |     |         |     |            |   |   |        |      |    |       |     |    |   |    |        |
| Sample Rate: 48 kHz               | Engage F                  | old-Down for    | MAIN        |      |     |         |     |            |   |   |        |      |    |       |     |    |   |    |        |
|                                   | Engage F                  | old-Down for    |             |      |     |         |     |            |   |   |        |      |    |       |     |    |   |    |        |
|                                   | Control Roon              | n Fold-Down:    |             |      |     |         |     |            |   |   |        |      |    |       |     |    |   |    |        |
| Do Not Fold Down Between CR Paths |                           |                 |             |      |     |         |     |            |   |   |        |      |    |       |     |    |   |    |        |
|                                   | Headphone F               | old-Down:       |             |      |     |         |     |            |   |   |        |      |    |       |     |    |   |    |        |
|                                   | Do Not Fe                 | old Down (L/R   | Channels Or | ıly) |     |         |     |            |   |   |        |      |    |       |     |    |   |    |        |

#### Go to Track/New, to make a new audio track.

| 🗯 Pro Tool:  | s File  | Edit  | View   | Track     | Clip     | Event   | AudioSuite | Options   | Setup  | Window     | Avid Link  | He           |
|--------------|---------|-------|--------|-----------|----------|---------|------------|-----------|--------|------------|------------|--------------|
|              |         |       |        | New       |          |         |            | ΩΩ₩N      |        |            |            |              |
|              |         |       |        | Group     |          |         |            | ЖG        |        |            |            |              |
| SHUFFLE SPOT | + ₩     | ♣ ≜   | •      | Duplica   | te       |         |            | T合D       |        | 0:00       | - 000      | Start<br>End |
| SLIP GRID    |         |       |        | Split int | o Mono   | )       |            |           | 2      |            |            | Length       |
|              | 1       | 2 3 4 | 5 -    | Make In   | active   |         |            |           | Cursor |            | <b>₩</b> - | ****         |
| TRACKS       |         |       |        | Move to   | New F    | older   |            | N第合プ      |        |            |            |              |
|              |         |       |        | Conver    | t Aux to | Routing | Folder     |           |        |            |            |              |
|              | Bars    | Beats |        | Change    | Track    | Width   |            | >         |        | 17         | 25         |              |
|              | ⊟* Min: | Secs  |        | Delete    |          |         |            |           | 0:     | 30 0:40    | 0:50       | 1:           |
|              | Time    | code  |        |           |          |         |            |           | 00     | 0:00:30:00 |            | 0            |
|              | Sam     | ples  |        | Freeze    |          |         |            |           | 000    |            | 00000      |              |
|              | ► Tem   | ро    |        | Commit    |          |         |            | て合く       |        |            |            |              |
|              | Mete    |       |        | Poupoo    |          |         |            | 7- A 92 D |        |            |            |              |
|              | 🖲 Mark  | ers   |        | Bounce    | •••      |         |            | L.D.42 P  |        |            |            |              |
|              |         |       | 0° INS | Melody    | ne       |         |            | >         |        |            |            |              |
|              |         |       |        | Extract   | MIDI to  | New Tra | ack        |           |        |            |            |              |
|              |         |       |        | Save Tr   | ack Pre  | eset    |            | ℃企P       |        |            |            |              |

#### Make a Stereo Audio Track.

|                     |             | New Tracks |             |        |        |
|---------------------|-------------|------------|-------------|--------|--------|
| Create 1 new Stereo | Audio Track | in Samples | Name: Audio |        | +      |
|                     |             |            |             | Cancel | Create |
|                     |             |            |             |        |        |

# On the audio track make sure that it is displaying the I/O options for the track.

Click on this icon to get the track display options.

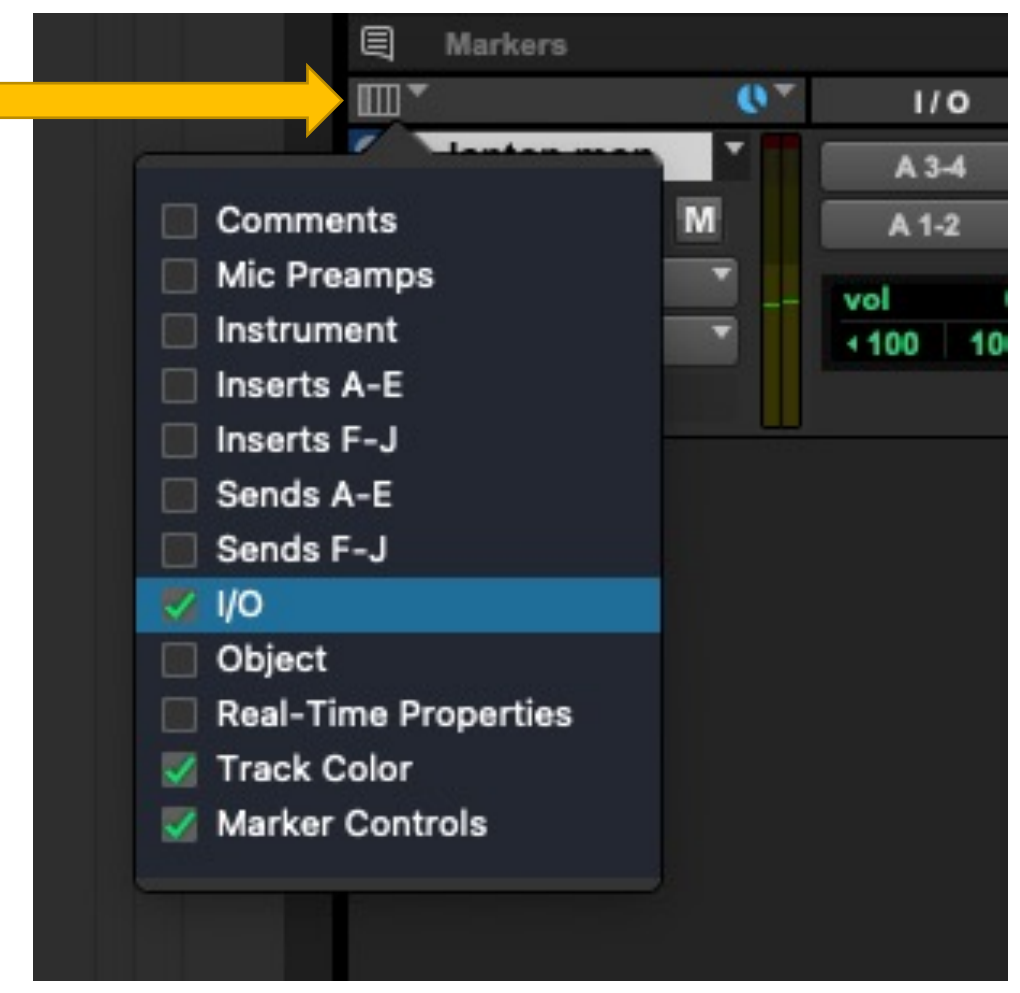

#### Set the track inputs to A 3-4. Outputs to A 1-2.

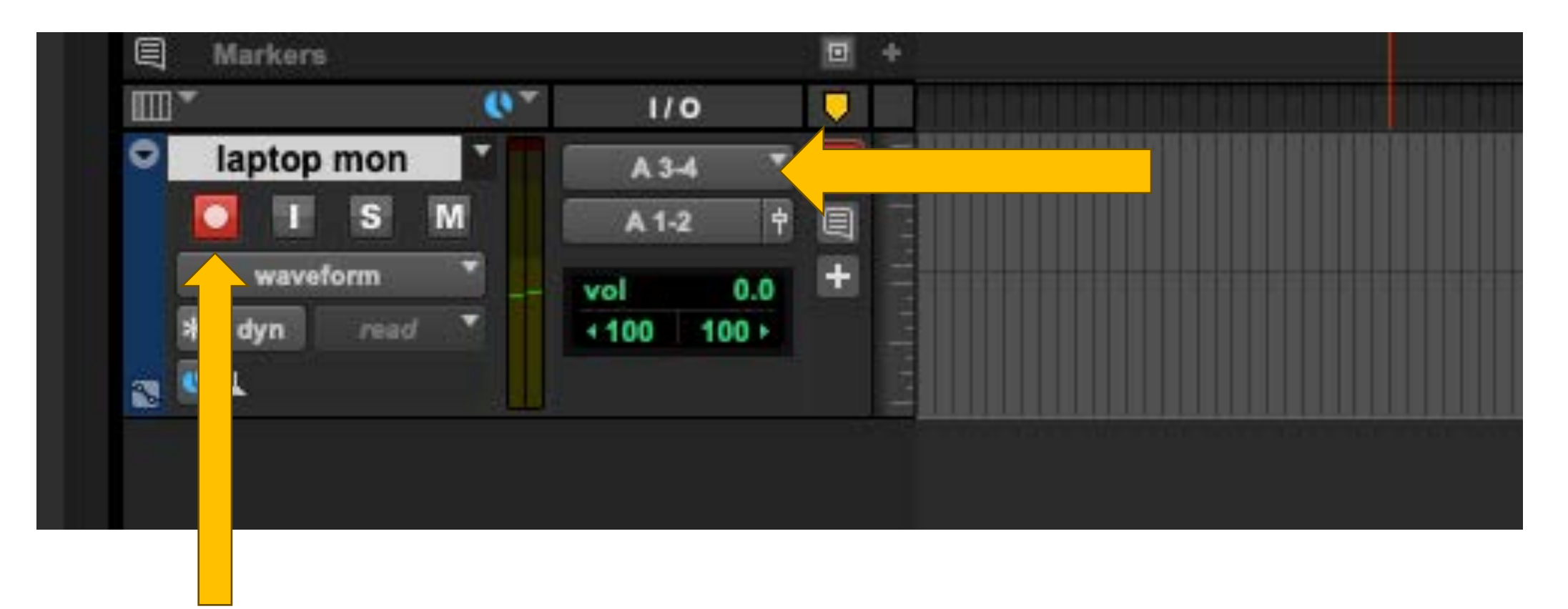

Then press the monitor record button. You should hear the audio from your laptop.

#### Genelec Controller Settings: Volume

Move the volume knob to activate (wake up) the speakers.

Use the volume knob to listen at a comfortable listening level.

By default, the volume will start at -40 dB.

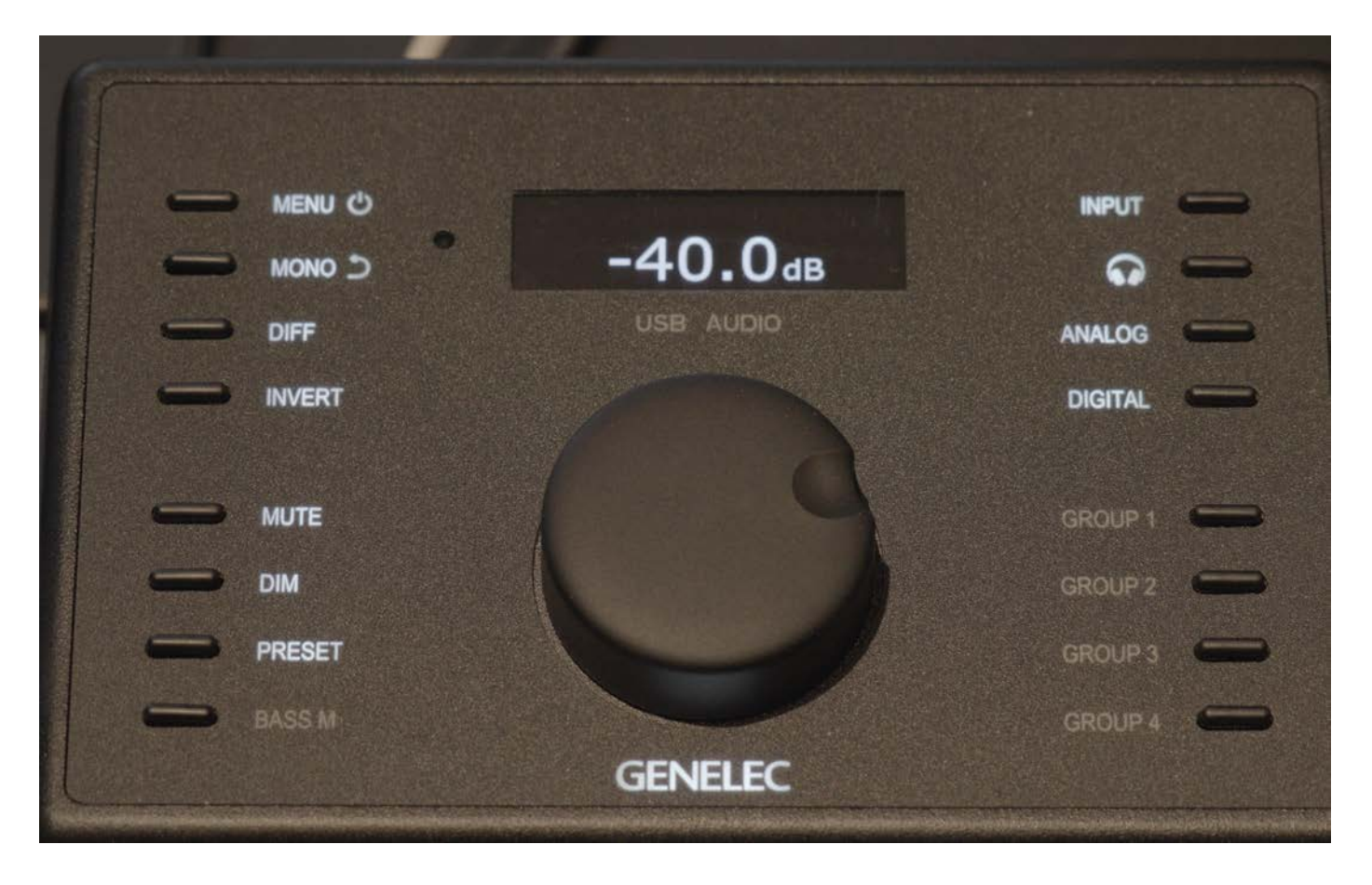

#### GLM software

When you log in with your user account, the GLM software will launch automatically with the calibration file. At the time of this writing, the file is called: VS10 Jan 2025.

Do not adjust any of the controls in the software otherwise you may lose the calibration. Simply hide the software (but keep it open).

All the necessary controls can be made physically on the 9320 controller.

If the calibration file does not load see the next page.

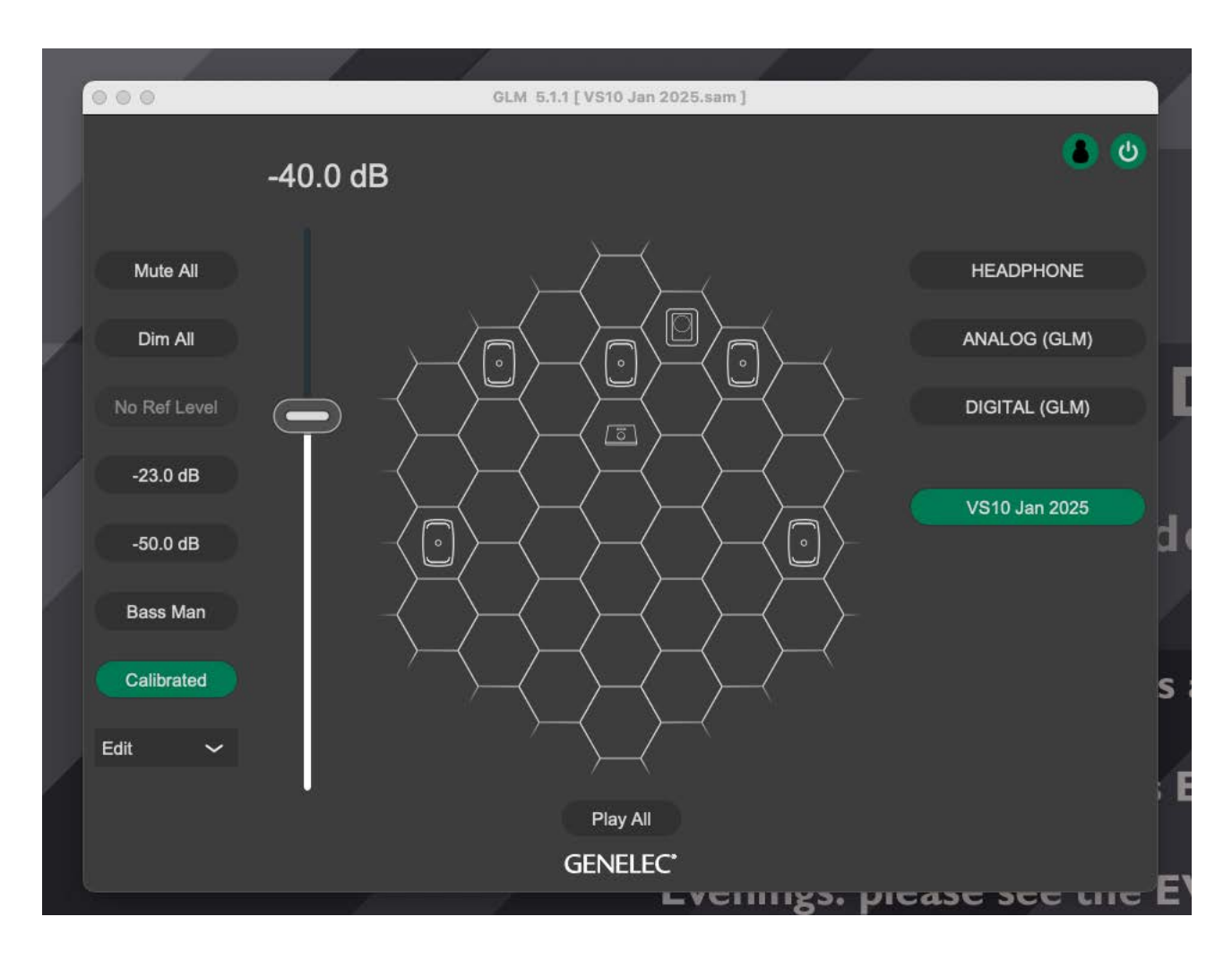

If the calibration file does not load, the software will look like this.

You will have to load the file manually (see next page).

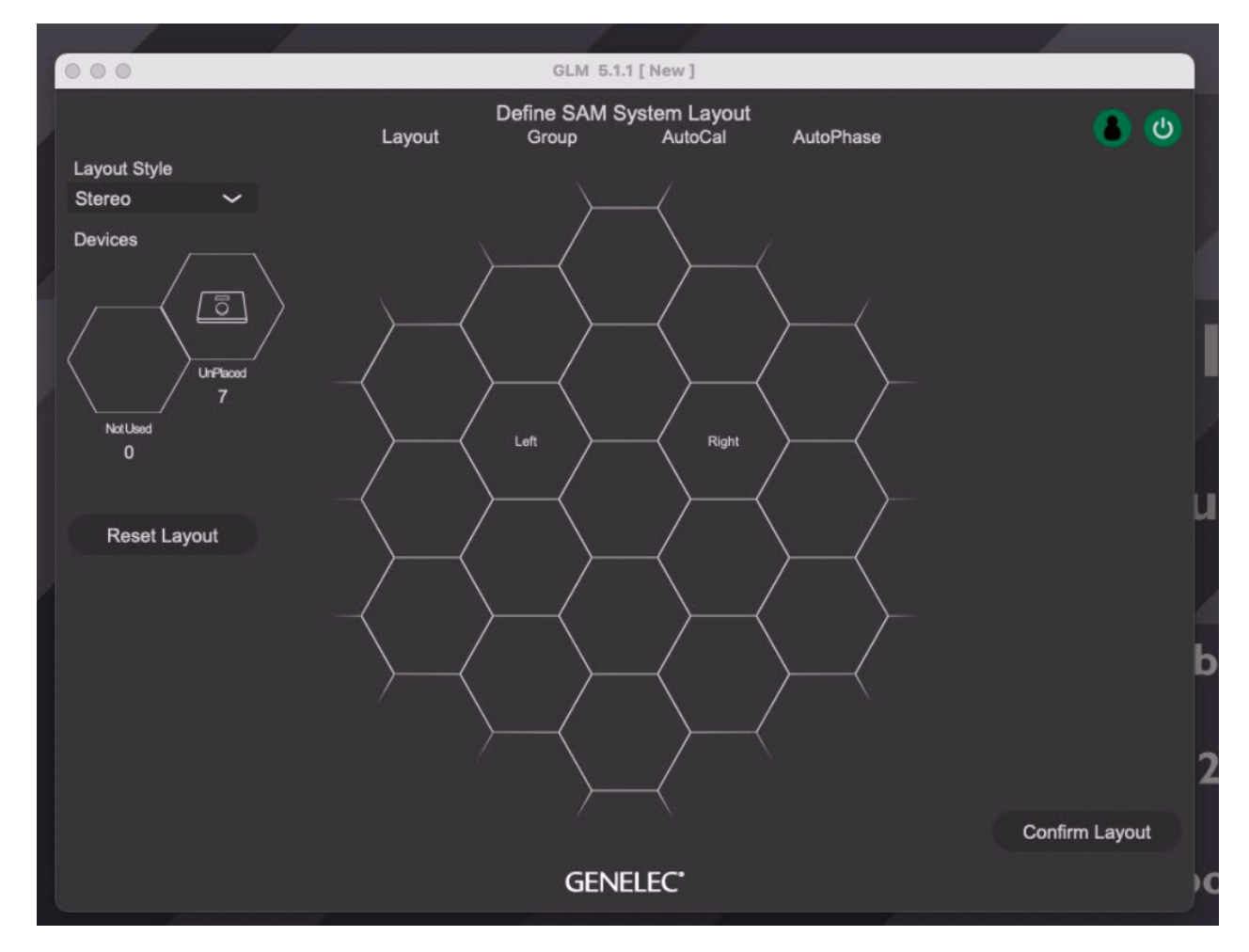

Copy the calibration file "VS10 Jan 2025. sam" onto the desktop from this location:

Macintosh HD/ Users/ Shared/ Genelec

|                                     | < > Genelec  |                             |             | 88 📰                                                                         |   |                                                                                                    | irch |                           |
|-------------------------------------|--------------|-----------------------------|-------------|------------------------------------------------------------------------------|---|----------------------------------------------------------------------------------------------------|------|---------------------------|
| Favorites<br>AirDrop<br>Recents     | Macintosh HD | Applications Library System | ><br>><br>> | 🚞 ai_charl<br>🚞 ca_usher<br>💽 cda                                            | > | <ul> <li>Adobe</li> <li>AdobeGCInfo</li> <li>Analyzer Cache Files</li> </ul>                                   | >    | GLM5<br>VS10 Jan 2025.sam |
| CDA Test<br>Applications<br>Desktop |              | Users                       | 2           | <ul> <li>cdatemp</li> <li>m_m23307</li> <li>meger</li> <li>phawes</li> </ul> | > | <ul> <li>Audio Ease</li> <li>Avid</li> <li>AvidVideoEngine</li> <li>EUCON_Application_Setup_v2022.4</li> </ul> | 2    |                           |
| Documents Downloads Locations       |              | п                           | 1           | Shared                                                                       | ) | <ul> <li>FB360 Spatial Workstation</li> <li>Genelec</li> <li>hd_omni.pdf</li> <li>Library</li> </ul>           | >    |                           |

Open the .sam calibration file in the GLM software.

| GLMv5 | File | Group Preset | S | etup | Setting |
|-------|------|--------------|---|------|---------|
|       | New  |              |   |      |         |
|       | Open | l            |   |      |         |
|       | Open | Recent       | > |      |         |
|       | Save |              |   |      |         |

Then it should look like this:

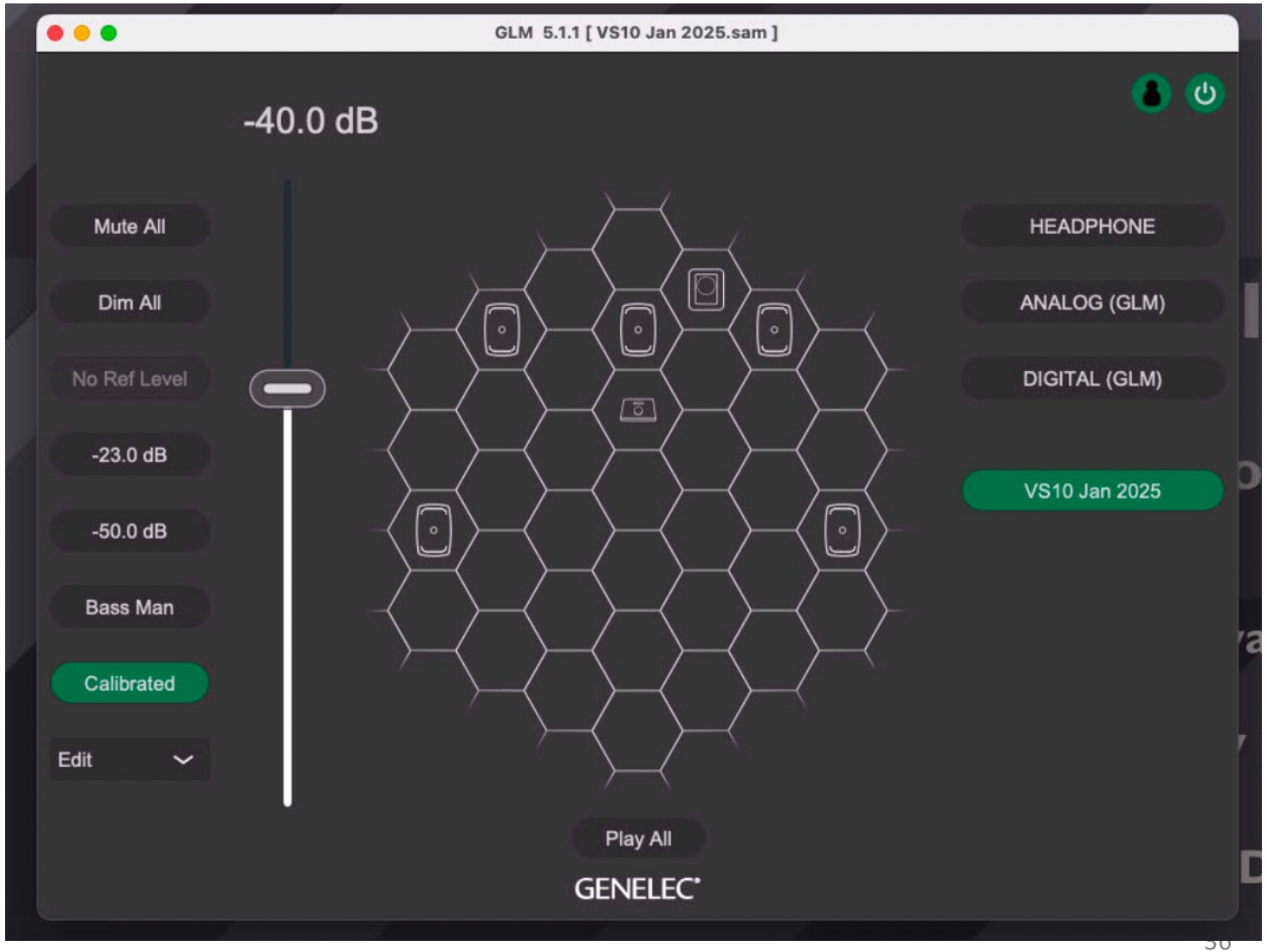

#### Multi-Channel Playback

If you require multi-channel playback from a laptop, this is also possible but beyond the scope of this guide.

Request a driver for the AVID OMNI interface from a CDA technician. You must have a laptop with a compatible operating system.

Please contact Phil Hawes: philip.hawes@concordia.ca